### What are they for and how to manage them

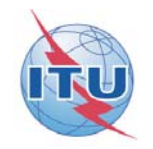

June 2014

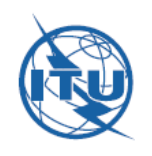

What are they for?
How can they be accessed and managed?
What do they allow us to do?
Sending messages
Accessing archives of old messages

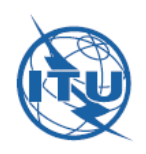

#### 3

### What are ITU-D Study Group mailing lists for?

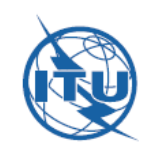

## ITU-D Study Group mailing lists – what for?

- Allow to easily communicate with the other persons subscribed for one particular topic (a Question, a Study Group)
- Allow to keep a list of the persons interested in that particular topic
- Allow to consult and peruse archives of exchanged messages

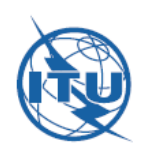

### How can you access and manage them?

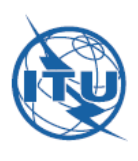

Go to <u>www.itu.int/ITU-D/study-groups</u> and click on "Collaborative tools" on the left-hand menu:

| Recommendations               |                                            |
|-------------------------------|--------------------------------------------|
| Publications                  | The scope of STUI telecommunications/l     |
| Previous study<br>periods     | - National telecomm                        |
| Innovation in study<br>groups | including broadbanc<br>sustainable growth. |
| Case study library            | - Economic policies<br>telecommunic        |
| Collaborative tools           |                                            |
| Contact us                    | The scope of STL telecommunications a      |

#### MAILING LISTS

Mailing lists for each Study Group, as well as for each Question within the Study Groups have been created. You need to subscribe and manage your subscription to any list that you may find of interest simply using your TIES account. You may only send an email to the subscribers of a list if you are a subscriber yourself. You will then also be able to access the list's archives. Following you will find the main links:

Subscribe/unsubscribe to the mailing lists for the ITU-D Study Groups

| Group |      | Mailing list archives                                                                                                    | Mailing lists                                                                                                    |
|-------|------|----------------------------------------------------------------------------------------------------|----------------------------------------------------------------------------------------------------|
| SG1   |      | d14sg1 d14sg1@lists.itu.int - General distribution list of<br>- Enabling environment for the development of<br>telecommunications/ICTs |                                                                                                    |
|       | Q1/1 | d14sg1q1                                                                                                    | d14sg1q1@lists.itu.int - Question 1/1 - Policy, regulatory and technical aspects of the migration from existing networks to broadband networks in developing countries, including next-generation networks, m-services, OTT services and the implementation of IPv6 |
|       | Q2/1 | d14sg1q2                                                                                                    | d14sg1q2@lists.itu.int - Question 2/1 -Broadband access technologies, including IMT, for developing countries                                                                                                    |
|       | Q3/1 | d14sg1q3                                                                                                    | d14sg1q3@lists.itu.int - Question 3/1 -Access to cloud<br>computing: challenges and opportunities for developing<br>countries                                                                                                    |

You can manage yourself what lists you want to subscribe to (or unsubscribe from, for that matter)!

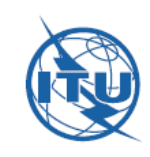

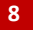

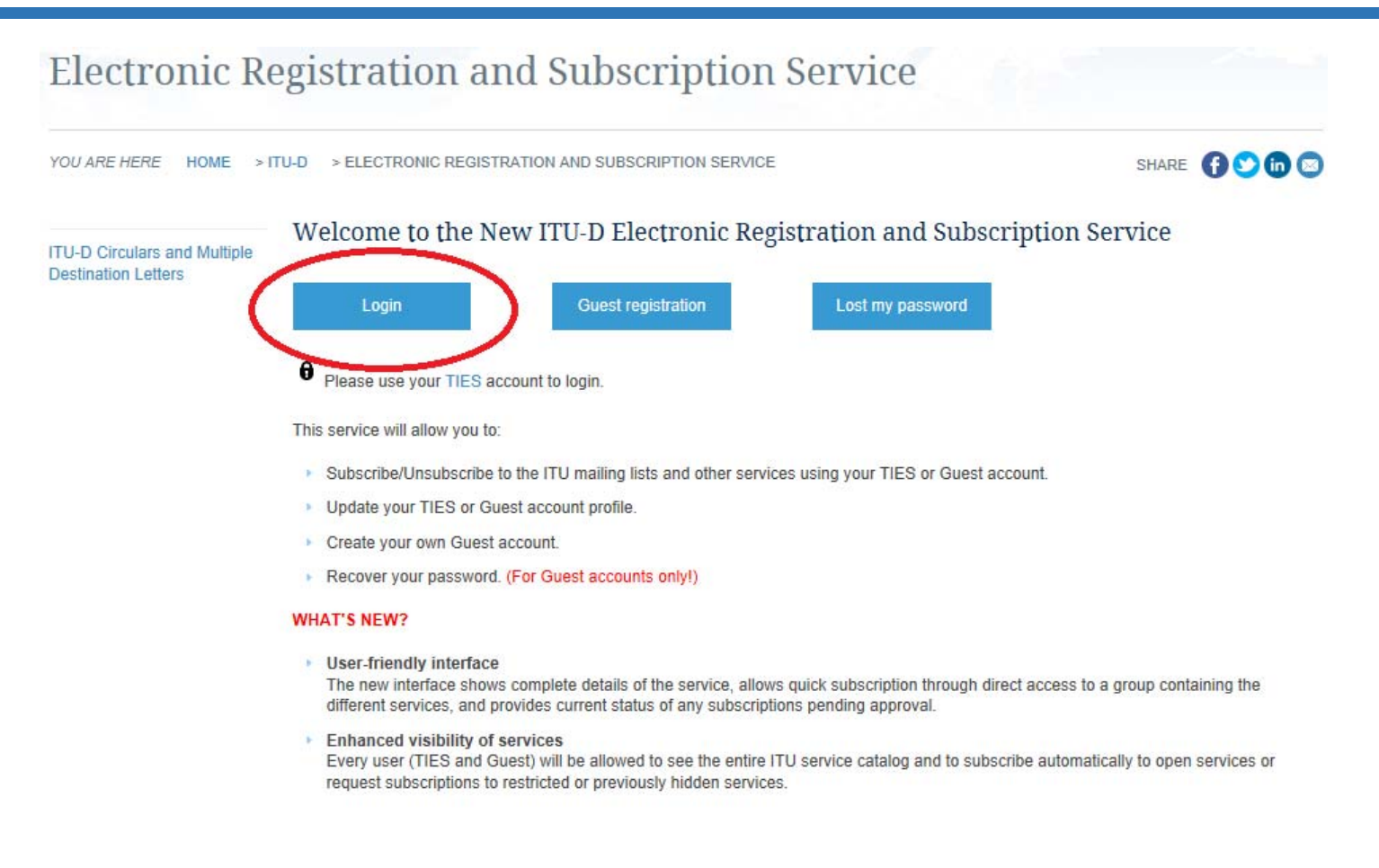

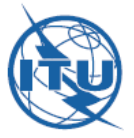

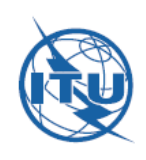

### Enter your TIES credentials

| Security (sł | now explanation )                                                                                                    |
|--------------|----------------------------------------------------------------------------------------------------|
| 0            | This is a public or shared computer                                                                                              |
| ۲            | This is a private computer                                                                                                    |
|              | <b>Warning:</b> By selecting this option you advnowledge that the<br>computer complies with your organization's security policy. |
| Username:    | comasbar                                                                                                    |
| Password:    | ******                                                                                                    |
|              | Log On                                                                                                    |
| Conternation | al Telecommunication Union All rights reserved                                                                                   |

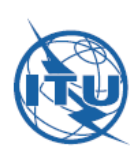

🗄 🧰 ITU-T

🗄 🚞 SG

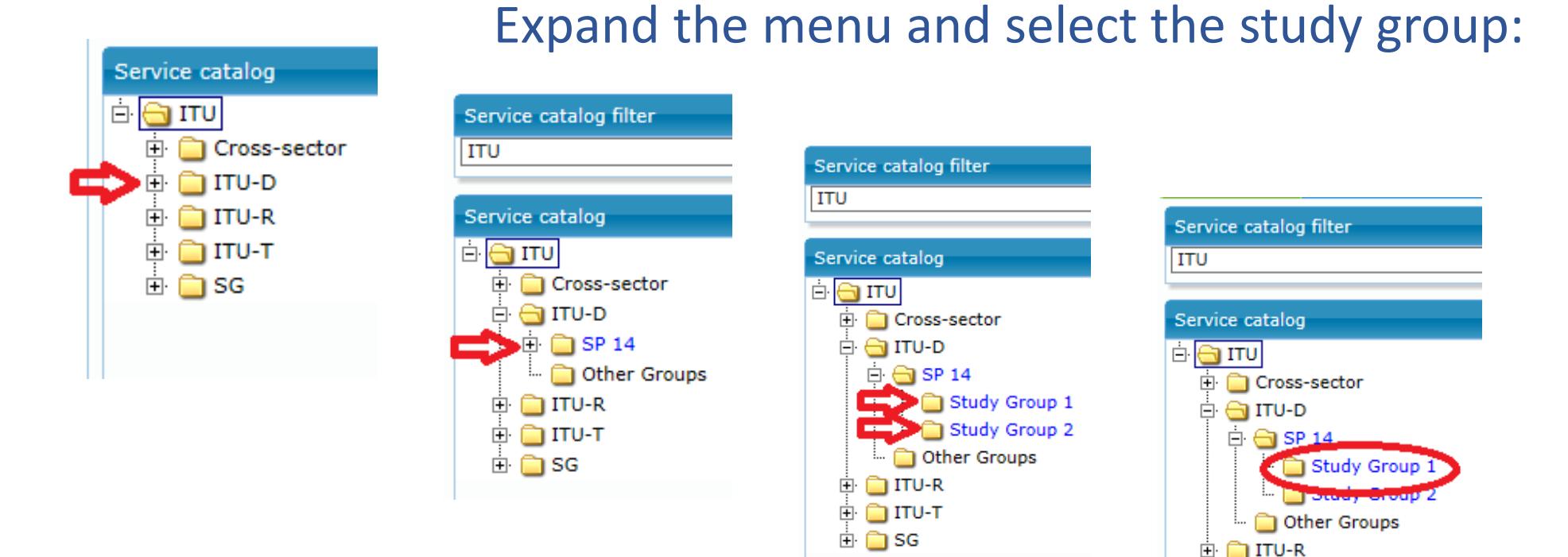

Note: SP 14 = Study period 2014-2018

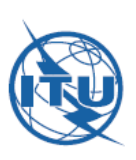

### Tick those lists you are interested in and click on the button "Subscribe/Request subscription"

| Select/Unselect all Subscribe / Request subscription |                  | subscription | Service Type: All services 🗸 Search:                                                                                                    |  |
|------------------------------------------------------|------------------|--------------|----------------------------------------------------------------------------------------------------|--|
|                                                      | Туре 🗘           | Name 🔺       | Description \$                                                                                                    |  |
|                                                      | Mailing List     | d14sg1q1     | [Q1/1-Policy, regulatory and technical aspects of the migration to broadband networks including NGNs, m-services, OTT services and the implementation of IPv6 in developing countries ] |  |
|                                                      | Mailing List     | d14sg1q2     | [ Q2/1-Broadband access technologies, including IMT, for developing countries ]                                                                                                    |  |
| $\checkmark$                                         | Mailing List     | d14sg1q3     | [ Q3/1-Access to cloud computing: challenges and opportunities for developing countries ]                                                                                               |  |
|                                                      | Mailing List     | d14sg1q4     | [ Q4/1-Economic policies and methods of determining the costs of services related to national telecommunication/ICT networks, including next-generation networks ]                      |  |
|                                                      | Mailing List     | d14sg1q5     | [ Q5/1-Telecommunications/ICTs for rural and remote areas ]                                                                                                    |  |
|                                                      | Mailing List     | d14sg1q6     | [ Q6/1-Consumer information, protection and rights: Laws, regulation, economic bases, consumer networks ]                                                                               |  |
|                                                      | Mailing List     | d14sg1q7     | [ Q7/1-Access to telecommunication/ICT services by persons with disabilities and with specific needs ]                                                                                  |  |
|                                                      | Mailing List     | d14sg1q8     | [ Q8/1-Examination of strategies and methods of migration from analogue to digital terrestrial broadcasting and<br>implementation of new services ]                                     |  |
|                                                      | Mailing List     | d14sg1res9   | [ Joint ITU-D/ITU-R Group on WTDC Resolution 9 – Participation of countries, particularly developing countries, in spectrum management ]                                                |  |
|                                                      | Mailing List     | sg1          | [ ITU-D Study Group 1 - Enabling environment for the development of telecommunications/ICTs ]                                                                                           |  |
| Showing 1 to :                                       | 10 of 10 entries |              |                                                                                                    |  |

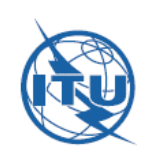

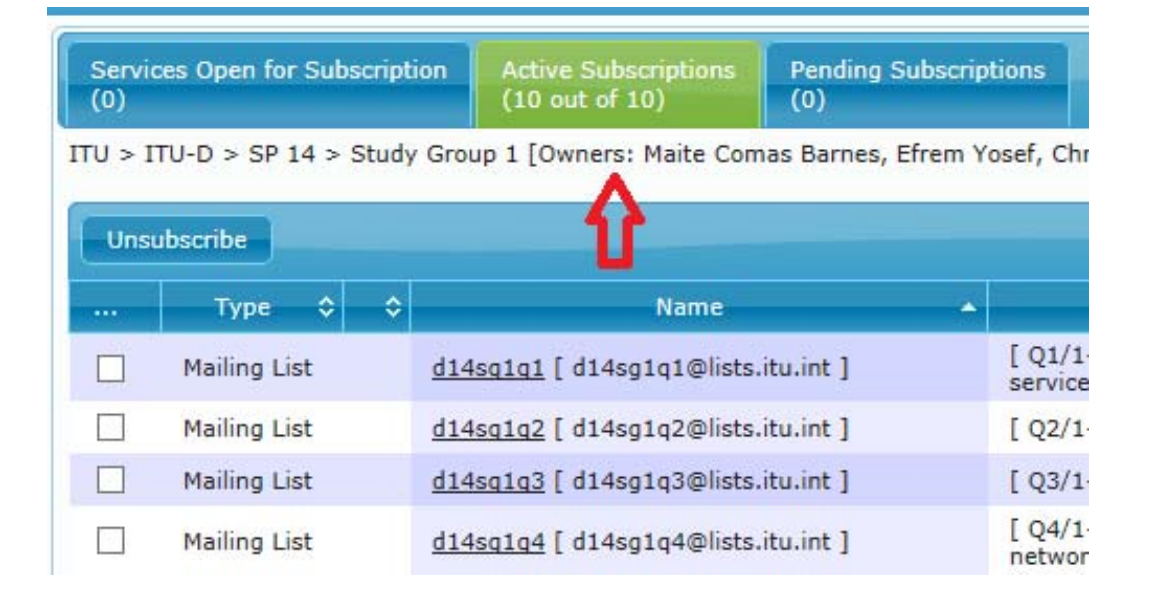

To unsubscribe from a list, choose the "Active Subscriptions" tab and proceed the same way. Then click on "Unsubscribe".

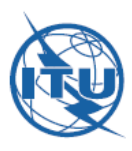

#### **TIES Account**

#### Create your account:

- Online application
- Status of an online application
- Am I eligible?

#### Manage your account:

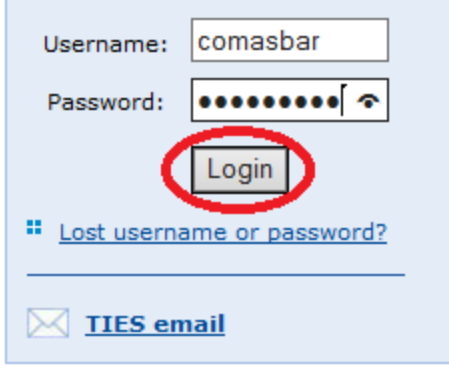

# You may also access these lists from the TIES page (www.itu.int/TIES).

Again, you need to enter your TIES credentials:

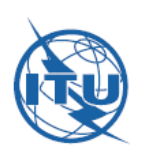

### Simply select the ITU-D mailing lists:

| Welcome Mr. Maite Comas Barnes - Internatio                                                                                                    | onal Telecommunication Union                                |
|----------------------------------------------------------------------------------------------------|-------------------------------------------------------------|
| Account Options                                                                                                    |                                                             |
| <ul> <li>Subscribe / Unsubscribe to ITU-R mailing</li> <li>Update or View your notifications</li> <li>Edit my account (Change Password, Email Forward)</li> <li>Access Email</li> </ul> | <u>lists, to ITU-T mailing lists</u> to ITU-D mailing lists |
|                                                                                                    |                                                             |

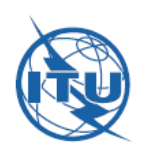

#### **IMPORTANT!**

### From the TIES page, go to your TIES profile by clicking on "Edit my account":

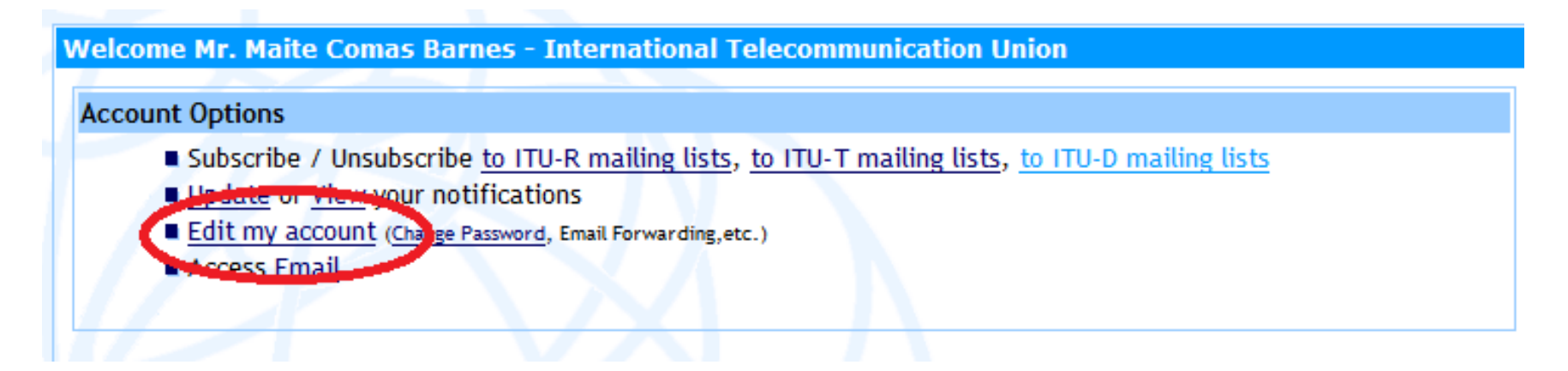

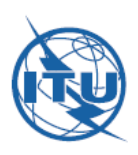

Make sure that you fill in the box in "ITU-T&D Mailing list email" with a valid email address. This is where will be received all the emails sent to the list:

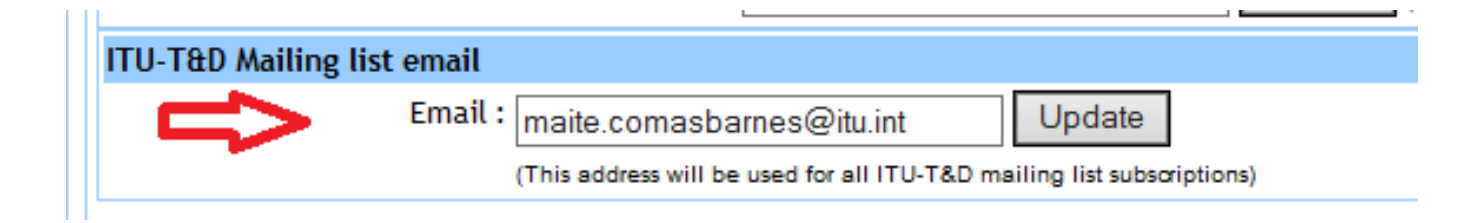

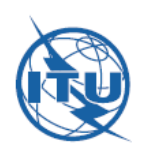

17

### How can you send emails?

### ITU-D Study Group mailing lists – sending emails

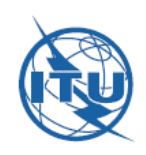

From the "Collaborative tools" page, simply choose the list you wish to send an email to (Q4/1, for instance):

| Group |      | Mailing list archives | Mailing lists                                                                                                    |
|-------|------|-----------------------|----------------------------------------------------------------------------------------------------|
| SG1   |      | d14sg1                | d14sg1@lists.itu.int - General distribution list of Study Group 1<br>- Enabling environment for the development of<br>telecommunications/ICTs                                                                                                    |
|       | Q1/1 | d14sg1q1              | d14sg1q1@lists.itu.int - Question 1/1 - Policy, regulatory and<br>technical aspects of the migration from existing networks to<br>broadband networks in developing countries, including next-<br>generation networks, m-services, OTT services and the<br>implementation of IPv6 |
|       | Q2/1 | d14sg1q2              | d14sg1q2@lists.itu.int - Question 2/1 -Broadband access technologies, including IMT, for developing countries                                                                                                    |
|       | Q3/1 | d14sg1q3              | d14sg1q3@lists.itu.int - Question 3/1 -Access to cloud<br>computing: challenges and opportunities for developing<br>countries                                                                                                    |
|       | Q4/1 | d14sg1q4              | d14sg1q4@lists.itu.int - Question 4/1 -Economic policies and<br>methods of determining the costs of services related to national<br>telecommunication/ICT networks, including next-generation<br>networks                                                                        |

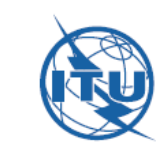

### ITU-D Study Group mailing lists – sending emails

Remember you will only be able to send emails to a list if you are subscribed to it!

19

| 🖻 🔒 5 ଓ                                                                                              | ↑ ↓ - Untitled - Message (HTML)                                                                                                    | ? 🛧                | - 0 | × |
|----------------------------------------------------------------------------------------------------|----------------------------------------------------------------------------------------------------|--------------------|-----|---|
| FILE MESSAGE                                                                                         | INSERT OPTIONS FORMAT TEXT REVIEW                                                                                                    |                    |     |   |
| Calibri (E<br>□<br>Paste<br>▼ ◆ ■ I<br>■<br>■<br>■<br>■<br>■<br>■<br>■<br>■<br>■<br>■<br>■<br>■<br>■ | >dy)       • 11       A       A       A       Image: Constraint of the state of the state of the | Apps for<br>Office |     |   |
| Clipboard 🕞                                                                                          | Basic Text 🕞 Names Include Tags 🖓 Zoom                                                                                                    | Apps               |     | ^ |
| From ▼<br>Send                                                                                       | maite.comasbarnes@itu.int d14sg1q4@lists.itu.int                                                                                                    |                    |     |   |
| L                                                                                                    |                                                                                                    |                    |     |   |

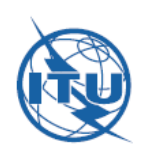

#### 20

### How can you access the archives?

## ITU-D Study Group mailing lists – accessing archives

#### MAILING LISTS

Mailing lists for each Study Group, as well as for each Question within the Study Groups have been created. You need to subscribe and manage your subscription to any list that you may find of interest simply using your TIES account. You may only send an email to the subscribers of a list if you are a subscriber yourself. You will then also be able to access the list's archives. Following you will find the main links:

Subscribe/unsubscribe to the mailing lists for the ITU-D Study Groups

| Group |      | Mailing list archives | Mailing lists                                                                                                    |
|-------|------|-----------------------|----------------------------------------------------------------------------------------------------|
| SG1   |      | d14sg1                | d14sg1@lists.itu.int - General distribution list of Study Group 1<br>- Enabling environment for the development of<br>telecommunications/ICTs                                                                                                    |
|       | Q1/1 | d14sg1q1              | d14sg1q1@lists.itu.int - Question 1/1 - Policy, regulatory and<br>technical aspects of the migration from existing networks to<br>broadband networks in developing countries, including next-<br>generation networks, m-services, OTT services and the<br>implementation of IPv6 |
|       | Q2/1 | d14sg1q2              | d14sg1q2@lists.itu.int - Question 2/1 -Broadband access technologies, including IMT, for developing countries                                                                                                    |

In order to access the archives for a given list (in this case Q3/1), simply click on the link on the "Collaborative tools" page:

### ITU-D Study Group mailing lists – accessing archives

22

| TIES or Guest Username :<br>comasbar<br>Password :<br>Login |  |
|-------------------------------------------------------------|--|
| Info<br>Archive<br>Shared documents                         |  |

### Again, enter your TIES credentials...

### ITU-D Study Group mailing lists – accessing archives

... and proceed to the archives. All previous messages from this study period will be available for you to peruse.

| maite.comasbarnes@itu.int<br>Subscriber<br>Logout                          |
|----------------------------------------------------------------------------|
| Your preferences                                                           |
| Subscriber Options<br>Inf<br>Archive<br>Shared documents<br>Review members |

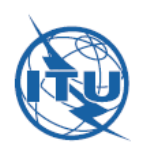

24

### Who else is on the list?

## ITU-D Study Group mailing lists – who else?

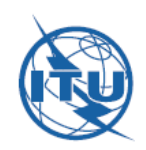

And finally, you will be able to see who else has subscribed to that particular list – who else you may communicate with...

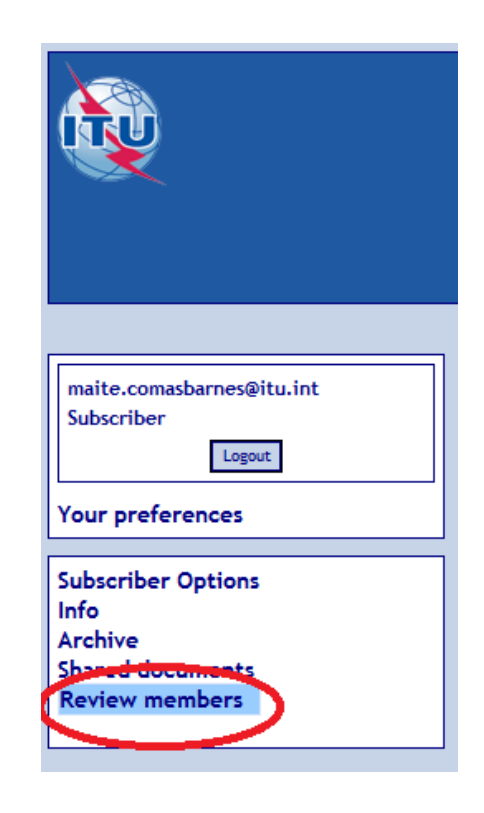

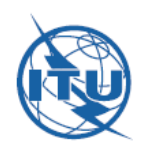

Of course, the Study Groups secretariat is there to help if you need any assistance:

<u>devsg@itu.int</u> Tel: +41 22 730 5999

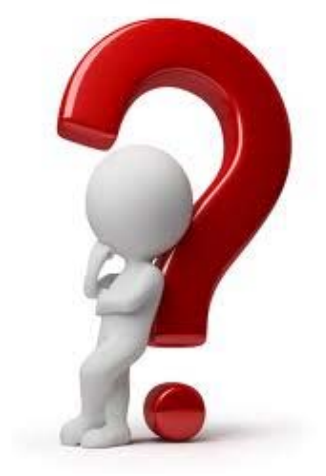